#### Federal Direct Graduate PLUS Loan Guide

- 1. If graduate students require additional aid after accepting the Unsubsidized loan offer in their portal, they may also utilize a Graduate PLUS Loan. The Graduate PLUS Loan is a credit-based federal loan.
- 2. PLUS loan applications are required and will process a credit check for the borrower. If you, have placed a security freeze on your credit file, you must lift or remove the freeze at each credit bureau before applying. Your application will not be processed if you have a security freeze. Follow the link below to submit an application.
  - a. Graduate PLUS Loan Application: <u>https://studentaid.gov/plus-app/grad/landing</u>

|         | I am a Graduate or Professional Student                                                                                                    |                                                                                             |
|---------|----------------------------------------------------------------------------------------------------|---------------------------------------------------------------------------------------------|
|         | William D. Ford Federal Direct Loan Program: Federal Direct PLUS Loan Request for Supplemental Information                                                                                                    | $\frown$                                                                                    |
| ₿ġ<br>t | When you apply for a Direct PLUS Loan as a graduate or professional student, you<br>can authorize the school to use your loan funds to satisfy other educational<br>related charges after tuition and fees, and room and board (for on-campus<br>students) have been paid. You are not required to provide this authorization. | Log In To Start<br>View Denito<br>OMB No. 1845-0103 • Form Approved<br>Exp. Date 09/30/2020 |
|         | The Direct PLUS Loan Application also allows you to request a change the loan amount specified in a previously submitted application.                                                                                                    |                                                                                             |
|         | Preview a read-only version                                                                                                    |                                                                                             |

- 3. Information about PLUS Loan application:
  - a. School code= 001691
  - b. Loan amount requested
    - i. You may select "I want to borrow the maximum Direct PLUS Loan amount for which I am eligible."
    - ii. You may select "I would like to specify a loan amount." If choosing this option, ensure this number matches the PLUS Loan amount requested in step 9.
    - iii. You may select "I don't know the amount I want to borrow." You may contact the Office of Financial Aid using the contact information found on page 4 of this document.

#### 4. If the PLUS Loan is approved, follow the link below to complete a Master Promissory Note (MPN): a. Graduate PLUS Loan MPN: <a href="https://studentaid.gov/mpn/grad/landing">https://studentaid.gov/mpn/grad/landing</a>

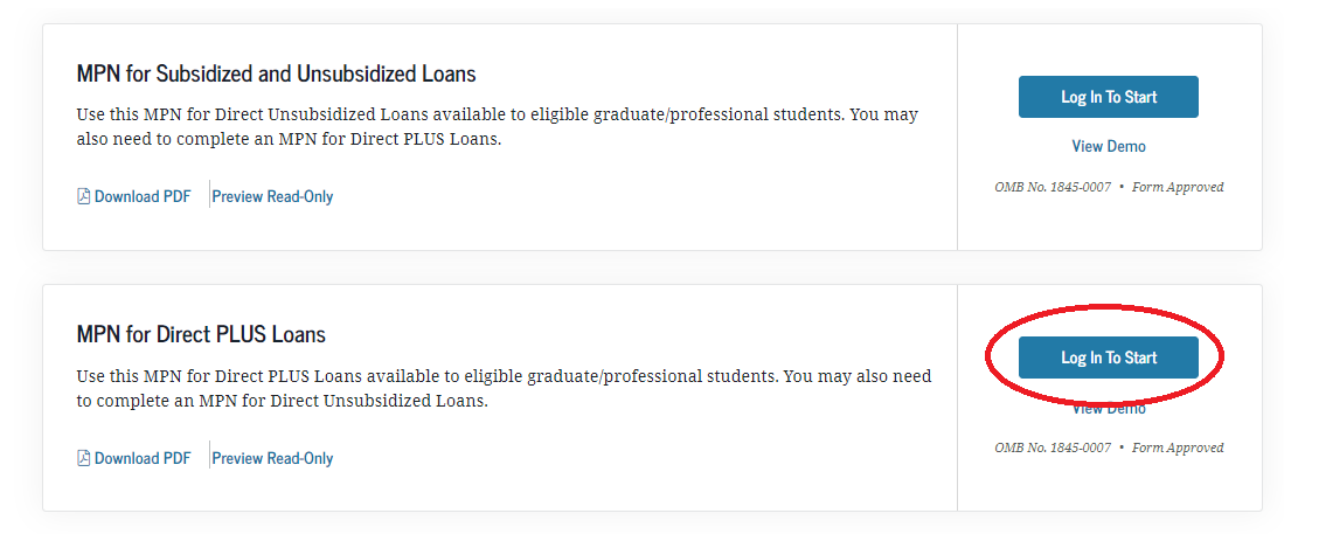

- 5. Sign in using your UID and Password to my.iit.edu
  - a. Students receive their myIIT login information via email from the Office of Admissions or in person at student orientation. If you have forgotten your myIIT password, please use the Forget Password link, which is located immediately below the login button.

| ILLINOIS INSTITUTE<br>OF TECHNOLOGY |  |
|-------------------------------------|--|
| Username:                           |  |
| Password:                           |  |
| LOGIN                               |  |
| Forgot your password?               |  |
|                                     |  |

6. Select the "Welcome" tab on the left. Click on "Financial Aid Dashboard"

| MyIIT Port                                                                                                    | al                                                                                                    |                                                                                                    |                                                                                                    |
|----------------------------------------------------------------------------------------------------|----------------------------------------------------------------------------------------------------|----------------------------------------------------------------------------------------------------|----------------------------------------------------------------------------------------------------|
| <ul> <li>Work</li> <li>Work</li> <li>Welcome</li> <li>Academics</li> <li>Student Life</li> <li>Library</li> <li>Athletics</li> <li>Research</li> <li>Training and Support</li> </ul> | a)<br>MyIIT Profile<br>View Contact Information<br>Student Dashboard<br>Student Dashboard<br>Contact Information<br>Student Dashboard<br>Contact Information<br>Student Dashboard<br>Contact Information<br>Student Dashboard<br>Student Dashboard<br>Student Dashboard<br>Student Dashboard<br>Total Student Dashboard<br>Student Dashboard<br>Studen | Students Speak Survey         Chance to receive one of twenty, \$20 Visa giftcards!         Have opinions about Illinois Tech and its response to the COVID-19 pandemic?         Share them by completing the Students Speak Survey so we know how we can better serve you!         Click on the link to take the survey:         Nttps://ilresearchrs.col.qualtrics.com/jfe/form/SV_BoFK23Nb1OKVBnT         Last day to complete it is February 14!         Registration and Financial Aid Dashboards         Imancial Aid Dashboards         Coshbocre         Coshbocre         Student Accounting Dashboard | Cuick View<br>CPA<br>Credit Hours<br>Next Bill Due Date<br>HavkCard Balances<br>O Holds(2)<br>Q Registration Pin(s) |
|                                                                                                    | The Second English language assessments, at is implaint for your only<br>complete them immediately upon your arrival to Meise Campus.<br>Assessments begin the week before classes start, so please plan to<br>arrive aarly. All test takers are required to reak the assessment<br>instructions and test guidelines before arriving to take the test.<br>The English Language Assessment tests your natural language abilities<br>in listening, speaking, reading, and writing. Assessments are computer-<br>based tests that could take anywhere from 20 minutes to 3 hours to<br>complete, depending on the individual student and the number of tests<br>available through our English language programs. If you place into<br>courses, we will be able to identify which courses and/or levels of<br>courses will most benefit you.<br>ELS Assessment Test Guidelines<br>Reserve your assessment here!                                                                                                    | Student Accounting Das Inform Manage My Account Multiple Accounting Office Website Title IV Authorization Form Authorized User Login Page View and sign your Institutional Loam Master Promissory Note Intermational payments and wire transfers Tax information and Form 1099-T My Courses                                                                                                    |                                                                                                    |

7. Select the correct aid year from the top right drop down.

| <b># ILLINOIS TECH</b> |                                                                                      |                                            |
|------------------------|--------------------------------------------------------------------------------------|--------------------------------------------|
|                        | Financial Aid Award Year:                                                            | 2021-2022 Aid Year A<br>Aid Year 2020-2021 |
|                        | Home Award Offer Financial Aid History Resources Notifications Satisfactory Academic | Aid Year 2019-2020                         |
|                        |                                                                                      | Aid Year 2018-2019                         |
|                        | Student Requirements ®                                                               | Aid Year 2017 2018                         |
|                        | Satisfied Requirements                                                               | 2021-2022 Aid Year                         |
|                        | 1                                                                                    |                                            |

8. On the "Home" tab, you can view General Links at the bottom of the page. Click on "PLUS Loan Request Form (Mies Campus)"

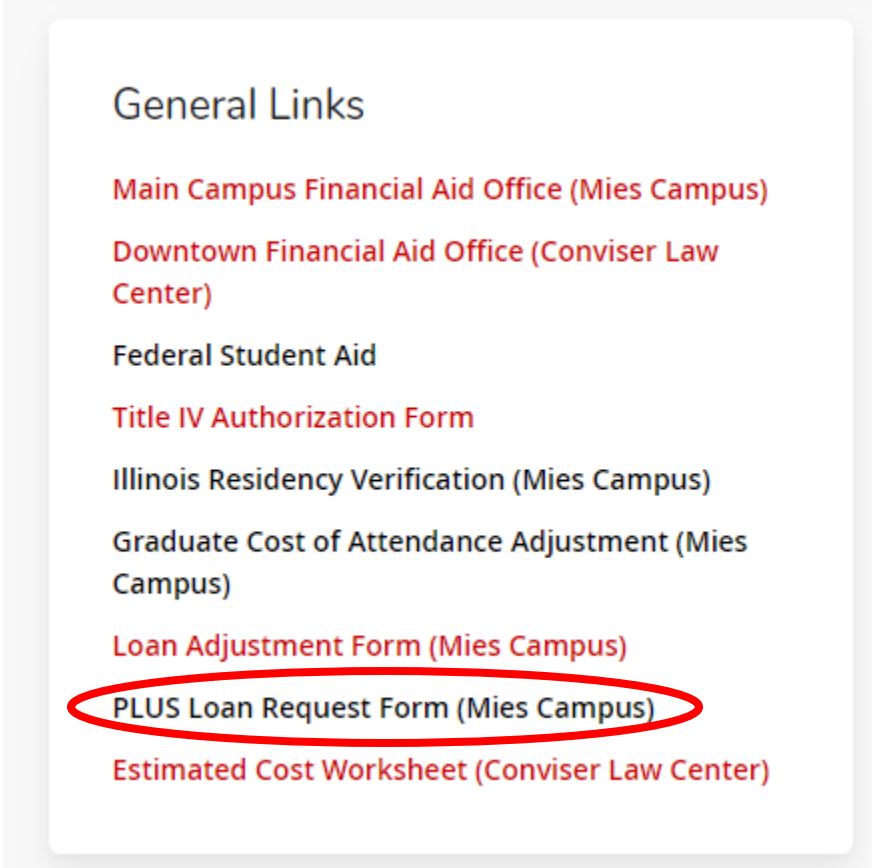

- 9. The form is completed via the DocuSign platform. When filling out the form, indicate the loan amount you would like. You can also select "maximum" to receive the maximum loan. You may contact our office for guidance about the amount.
- 10. After completing the form, the requirement will show in your portal as "Needs Review" after 3-5 business days.
- 11. Our team will take the necessary action and email your Hawk email with updates once the loan is processed.

#### **Questions? Contact the Office of Financial Aid.**

PHONE 312.567.7219 or 866.901.1866 (toll free)

EMAIL finaid@iit.edu

SET UP A VIRTUAL APPOINTMENT: https://bit.ly/iitfinaid